### FNO – Postup provedení storna skladového dokladu QI

Uživatel si vybere ze dvou možností storna skladového dokladu:

- 1. Storno celého dokladu
- 2. Storno položky dokladu

### Storno dokladu příjemky (obdobně výdejka)

Pokud vznikne potřeba celý vystavený a zaskladněný doklad stornovat, provádí se tato operace obecně přímo z formuláře hlavičky dokladu. K formuláři stornovaného dokladu je možné dostat se více způsoby. Doporučujeme pro nalezení dokladu použít stejný postup jako při zakládání dokladu, tedy funkci "Řízení skladů" (další možnost je z položky formuláře *"Číselník zboží"* totožné s některou položkou stornovaného dokladu. Odtud tlačítkem "Stav zásob a rezervací" na skladovou kartu a přechod do detailního zobrazení dokladu).

Storno celého skladového dokladu je inverzní doklad k stornovanému dokladu. Množství a celkové ceny v položkách storno dokladu se rovnají množstvím a cenám v odpovídajícím stornovaném dokladu s tím, že mají opačné znaménko. Datum vytvoření storno dokladu není u skladů s průměrovanými cenami možné měnit, u FIFO skladů ano:

- 1. Uživatel vyvolá funkci "Řízení skladů" z menu "Sklady"
- 2. Přepne se na záložku "Příjem"
- 3. Vybere požadovaný sklad
- 4. Tlačítkem "Skladové příjemky" vstoupí do formuláře "Seznam skladových příjemek" a vyhledá doklad
- 5. Tlačítkem "Zobrazení dokladu" vstoupí na příjemku
- 6. Příjemku stornuje tlačítkem "Stornovat doklad", potvrdí kontrolní dotaz a provede Storno zaskladněných položek na skladu
- 7. Uzavře všechny formuláře

Provede se storno celého dokladu, je vytvořen doklad se zápornými hodnotami. Identifikátor storno dokladu se automaticky vloží do poznámky stornovaného dokladu.

#### Storno položky dokladu výdejky (obdobně příjemka)

Částečné storno se používá v případech, kdy je na stornovaném dokladu větší počet správných než chybných položek, a kdy je tedy nevýhodné stornování celého dokladu. Tento typ stornování umožní stornovat i částečné množství z původně vydaného na úrovni konkrétní položky skladového dokladu.

Obecně je nutné založit nový skladový doklad ze stejným druhem skladového pohybu, vyplnit hlavičku atributy stejných účetních dimenzí (akce, hospodářské středisko), případně vložit dodavatele (příjemka) a to podle hlavičky položky stornovaného dokladu a následně navázat položku/y obou dokladů. Dále je uveden konkrétní postup při částečném stornu položky z výdeje do spotřeby provedeném na konkrétní nákladové středisko:

| Þ Říze    | ení skla  | dů                               |               |                    |                 |            |           |           | 2 💶                      |
|-----------|-----------|----------------------------------|---------------|--------------------|-----------------|------------|-----------|-----------|--------------------------|
| Výde      | D Příjen  | n   Stav zásob   Inventury, uzáv | /ěrky   Sumá  | ární přehledy 丨    |                 |            |           |           |                          |
| Čísk      | o skladu  | Název skladu                     | Sklad Me      | etoda vyskladňovár | ní Typ skladu   | Měna Zodp  | ovědná os |           | Výdej prodejem           |
| SZM       | 41        | Zásoby - zdravotnický materiál   | Ano Vá        | ižený průměr       | Normální        |            |           |           | Vúdei převodem           |
| SZM       | 12        | Přímo - Zdravotnický materiál    | Ano Vá        | ižený průměr       | Normální        |            |           |           | vydej prevodeln          |
|           |           |                                  |               |                    |                 |            |           |           | Interní výdej            |
| 🕨 Skla    | adová v   | ýdejka - interní                 |               |                    |                 |            |           |           | 0 _ [                    |
| Číslo skl | ladové v  | ýdejky Skladový p                | ohyb          | $\sim$             |                 |            | Evidenč   | íní čísla | ) vyskladňovaného doklad |
|           |           |                                  |               | (                  |                 |            |           |           |                          |
|           |           | S7M2                             |               |                    |                 |            |           |           |                          |
| Podty     | ypy a řa  | dy účetního dokladu - Výběr      |               |                    |                 |            |           |           | 10 💶 🗖                   |
| Název řa  | ady nebo  | ) podtypu dokladu                | Předkontov    | vat Účtovat doklad | Zkratka dokladu | Číslo řady | Určení    |           | Předkontace dokladu      |
| Inventur  | rní výdej | průběžný                         | Ne            | Ano                | SVPI            |            |           |           |                          |
| Výdej do  | o spotřeb | y .                              | Doklad        | Ano                | SVSP            |            |           |           | Předkon, položek MD      |
| Inventur  | rní výdej |                                  | Ne            | Ano                | SVI             |            |           |           | Předkon, položek DAL     |
|           | 1         | 1                                | <b>D</b> 11 1 |                    | C1.0.07         |            |           |           |                          |

#### Pořídíme hlavičku výdejky:

## FNO – Postup provedení storna skladového dokladu QI

Doplníme nákladové středisko, případně akci a přejdeme na položky:

| Skladová výdejka - inte | rní                           |    |                      |        |                                           | 1 🗖 🗖                   |  |
|-------------------------|-------------------------------|----|----------------------|--------|-------------------------------------------|-------------------------|--|
| Číslo skladové výdejky  | Skladový pohyb                |    |                      |        | Evidenční číslo                           | vyskladňovaného dokladu |  |
| SVSP-2009-SZM2-000013   | JVýdej do spotřeby            |    |                      |        | I                                         | <u>.</u>                |  |
| Vydávající sklad        | SZM2                          |    | Hosp. středisko      |        | 1111                                      | <u></u>                 |  |
| Název skladu            | Přímo - Zdravotnický materiál |    | Název střediska      |        | Ortopedická klinika, lůžkové oddělení 29A |                         |  |
| Měna skladu             |                               |    | Kód akce             |        | 5RAN                                      |                         |  |
| Převzal                 |                               |    | Název akce           |        | Granty                                    |                         |  |
| Datum vytvoření         | 7.12.2009 20:32:12            | -  | Kalkulační jednice . |        |                                           | <u>.</u>                |  |
| Vytvořil                | , Pecháček Miroslav           |    | Název kalkulační jed | nice   | ļ                                         |                         |  |
|                         |                               |    |                      |        | Stav sklav                                | dového dokladu          |  |
| Poznámka                |                               |    |                      |        | Rozpraco                                  | ován                    |  |
|                         |                               |    |                      |        |                                           |                         |  |
|                         |                               | Př | evod zboží - výdej   |        |                                           |                         |  |
| Cena celkem bez DPH     | Kontrola vyskladnění          | Př | evod zboží -přijem   | Vys    | kladnit                                   | Položky dokladu         |  |
|                         | Účetní položky                | Pi | řevod zboží - aut.   | Storno | vat doklad                                | Tisk                    |  |

Vybereme položku zboží pro stornování, uvedeme zápornou hodnotu v množství, kterou považujeme celou nebo částečně stornovat a uložíme položku:

| Ľ | Položky sl | dadové výc | lejky FNO                   |                     |    |                              |             |                 |
|---|------------|------------|-----------------------------|---------------------|----|------------------------------|-------------|-----------------|
|   | Kód zboží  | Katalogo   | Název zboží                 | <del>Vydánu –</del> | MD | Vydáno (sklad.j.) Stornováno | Skladová MJ | Výběr z dokladu |
|   | ZB006      | G1048620   | Šití safil fialový 8/0 G104 | -1                  | ks | 0,00                         | ks          |                 |
|   |            |            |                             | $\sim$              |    |                              |             | Rozpad položky  |
|   |            |            |                             |                     |    |                              |             |                 |

Při uložení záznamu se zápornou hodnotou množství, případně přesunem kursoru se zobrazí varovné hlášení:

| Potvrzení                           |                                       |
|-------------------------------------|---------------------------------------|
| Je zadáno zádáno záporné množství a | nulová cena. Je toto zadání správné ? |
| Ano                                 | Ne                                    |

Potvrdíme, vybereme do nabídnutého formuláře "Stornuje položku skladové výdejky" konkrétní položku z nabízených dosud nevystornovaných množství z položek výdejek. Pokud by se formulář pro napojení z nějakého důvodu neukázal, je možné do něj vstoupit přes zpřístupněné tlačítko "Stornuje výdejku".

| ≽ Stornuje položku sklado              | ové výdejky         |                      |            |             |    |
|----------------------------------------|---------------------|----------------------|------------|-------------|----|
| Číslo skladu Čísl <u>o skladové vý</u> | dejky V             | vdáno Z výdejky      | stornováno | Skladová MJ | t  |
|                                        |                     |                      | 1,00       |             |    |
|                                        |                     |                      |            |             |    |
| Výběr položky výdejky pr               | o stornování - Výbě | r                    |            |             |    |
| Číslo skladové výdejky                 | Množství (sklad.    | .) Z toho stornováno | Množství   | МЈ          | De |
| SVSP-2009-SZM2-000012                  | 5,0                 | 0                    | 0,00       | ) ks        | 7. |

Toto propojení je nezbytně nutné provést.

Tím se na storno přitáhne cena z propojení na stornovaný doklad:

# FNO – Postup provedení storna skladového dokladu QI

| Ē | Položky sl | dadové výc | lejky FNO                    |        |    |                   |     |                  |          | 1           |
|---|------------|------------|------------------------------|--------|----|-------------------|-----|------------------|----------|-------------|
|   | Kód zboží  | Katalogo   | Název zboží                  | Vydáno | MD | Vydáno (sklad.j.) | s s | Cena za jednotku | Cena cel | Výběr z dok |
|   | ZB006      | G1048620   | Šití safil fialový 8/0 G1048 | -1,00  | ks | -1,00             | ks  | 12,00            | -12      |             |
|   |            |            |                              |        |    |                   |     |                  |          | Rozpad pol  |

Propojení je dokonáno.

Uložíme položku, vrátíme se na hlavičku dokladu a provedeme vyskladnění. Na rozdíl od storna celého dokladu, kde je vazba mezi storno a stornovaným dokladem nepřímá přes zápisy v atributu "Poznámka", je částečné storno propojeno skutečnou vazbou mezi položkami obou dokladů, přístup k této vazbě je přes tlačítko"Stornuje výdejku"

Pozn.

Pokud není storno provedeno, není na skladě dostatečné množství k provedení storna. Obecně v takovém případě je nutné nejdříve vystornovat navazující doklady či položky a následně provést původní akci.

Datum storno dokladu je možné antidatovat v rámci povolených pravidel (nesmí datumově před stornovaný doklad, ). Pokud kontrola zaznamená porušení časové kontinuity, je zobrazeno podobné hlášení:

| Potv | rrzení 🔀                                                                                                    |
|------|----------------------------------------------------------------------------------------------------|
| 2    | Promítnutím dokladu do stavu zásob dojde k narušení skladové karty, z důvodu chybného data na skladovém dokladu, u<br>tohoto zboží: HDR0019 (14.10.2008 7:50:58). |
|      | Chcete přesto provést promítnutí dokladu do stavu zásob?                                                                                                    |
|      | Ano <u>N</u> e <u>N</u> ápověda                                                                                                    |

V takovém případě je nutné přerušit akci a upravit datum tak, aby se hlášení nezobrazilo. Potvrzení k takovému hlášení může vydat jen poučený uživatel, který je následně schopen provést navazující akce jako je přepočet karet u průměrovaného skladu.

Dále je omezeno umístění storno dokladu před závěrku či datumově do jiného účetního období:

| 🕨 Upozornění 🛛 🛛 🔀                                                                |
|-----------------------------------------------------------------------------------|
| Datum dokladu spadá do jiného období než je období ve kterém byl doklad vytvořen. |
| <u>QK</u> ápověda                                                                 |

OR - Next 11/09

Pe.